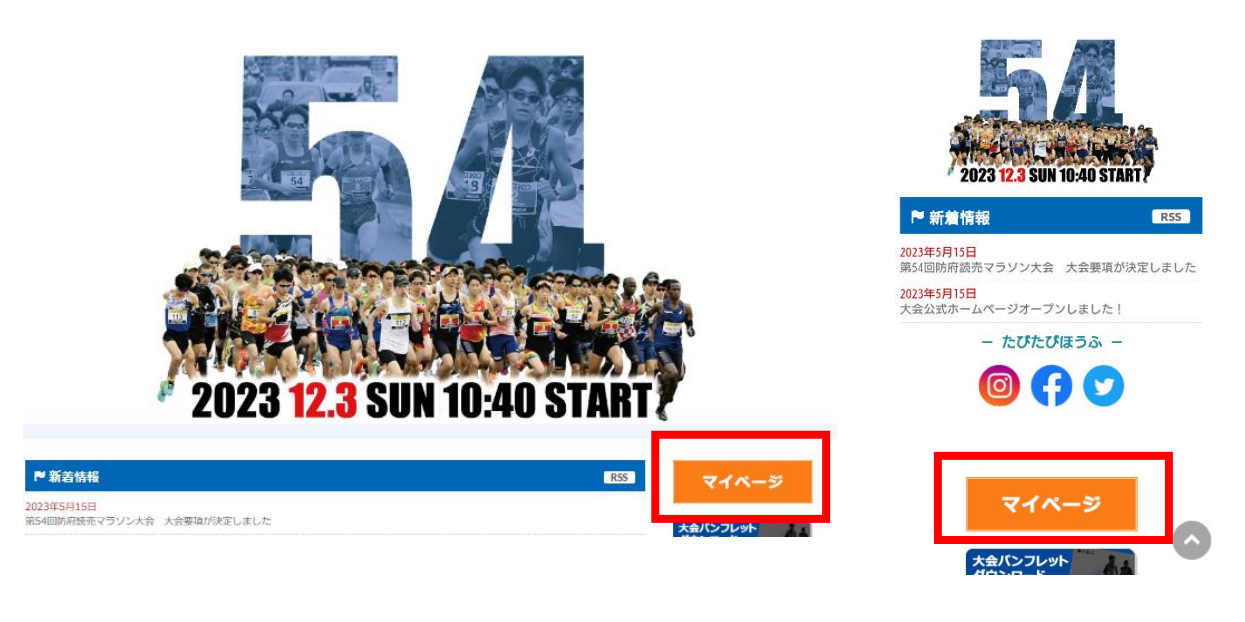

パソコン画面

スマートフォン画面

手順2

第54回防府読売マラソンのエントリーをしたRUNNETIDとPWを入力し、 マイページにログイン

| ? RUNNET                                                              | Sports ne                                           |
|-----------------------------------------------------------------------|-----------------------------------------------------|
| I RUNNETログイン                                                          |                                                     |
| <ul> <li>すでにRUNNET会員の方</li> <li>会員登録がお済みの方は、こちらよりログインしてくださ</li> </ul> | <ul> <li>外部サービスのアカウントでログイン/新規<br/>会員登録 ?</li> </ul> |
| ユーザーIDまたはメ<br>ールアドレス ⑦<br>パスワード ⑦                                     | a Amazonアカウントでログイン<br>f Facebookでログイン               |
| ログイン<br>サビンサ戦を尽体する<br>アログイン                                           | y Twitterで□クイン<br>G Googleで□クイン                     |
| <ul> <li>→ ユーザーIDまたはメールアドレス/パスワードを忘れた<br/>方はこちら</li> </ul>            | Y! Yahooでログイン                                       |

※すでにログインしている方は次の手順③へ

※ID、PWを忘れた人はこちらから https://runnet.jp/reminderAction.do

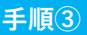

大会HPへ

## ログイン後ページを下の方までスクロールしていただき「抽選申込済み大会一覧」の氏名部分に 表示されている青い「アップロード」ボタンをクリック

申込状況は以下のアイコンで表示されます。

| エントリー完了 | 人金が確認できた状態を表します。                                                                                            |
|---------|----------------------------------------------------------------------------------------------------|
| 未入金     | 支払方法によっては、5営業日ほどかかる場合もあります。まだ入金されていない状態を表します。入金期現までにお支払いが必要となりま<br>すのでご注意ください。ご入金が完了しませんと当該大会に参加することができません。 |
| 無効      | 入金期限が過ぎたエントリーは無効となります。受付期間内であれば再度エントリー可能です。                                                                 |

#### 抽選申込済み大会一覧

| 抽選の結果当選しました<br>参加料のご入金が完了<br>当選し入金方法が確定<br>抽選大会は申し込み状<br>参加料の入金手続きに | とら、ステータスの「当選」をク!<br>しませんと大会に参加できませ<br>した場合には、上部の「エント」<br>況に関わらず、抽選大会一覧<br>こ <b>ついて</b> | ルックし、詳細を確認の上、<br>さん。<br>リー済み大会一覧」にも表<br>に大会開催日まで表示され | 参加料を入金してくださ<br>示されます。<br>れます。 | h). |         |       |
|---------------------------------------------------------------------|----------------------------------------------------------------------------------------|------------------------------------------------------|-------------------------------|-----|---------|-------|
| 大会開催日                                                               | 大会名                                                                                    | 氏名                                                   | 距離·表彰種目                       | 受付日 | エントリー種別 | ステータス |

| 2 Cash The Li  | 7124 0                    | 240      | CHIL SOUTH L        | ~00                         |    |           |
|----------------|---------------------------|----------|---------------------|-----------------------------|----|-----------|
| 2023年<br>12月3日 | 第 <b>54</b> 回防府読売<br>マラソン | アップロード   | 42.195km 一般の部<br>男子 | 2023年7月3日<br>0000000000     |    | 抽選待ち      |
| 2022年<br>2月20日 | 30К                       | ランナーズ 太郎 | 42.195km 一般の部<br>男子 | 2021年9月1日<br>00000036089136 | 個人 | 抽選待ち      |
|                |                           |          |                     |                             |    | もっと見る(2件) |

┃ 申込状況は以下のアイコンで表示されます。

| 抽選待ち    | 抽選待ちの状態を表します。               |
|---------|-----------------------------|
| 当選(未入金) | 当選です。まだ参加料が入金されていない状態を表します。 |
| 当選(入金涛) | 当選です。参加料の入金が完了した状態を表します。    |
| 第进      | 残念なから落遺です。                  |
| 無効      | 入金期限が過ぎた当選は無効となります。         |

※「エリート枠」「ふるさと納税枠」は、ページ上の方の 「エントリー済み大会一覧」の方に表示されます

# 手順④ 「編集する」ボタンをクリック

|                                         | ナンバーカード/証                            | 明書画像アップロード                                                                                                    |
|-----------------------------------------|--------------------------------------|----------------------------------------------------------------------------------------------------|
| ▶ エントリーTOP                              | 登録内容プレビュー                            | -                                                                                                    |
| 7/~~~~~~~~~~~~~~~~~~~~~~~~~~~~~~~~~~~~~ | 大会開催日                                | 2023年12月3日                                                                                                    |
| Q1//-9/_1-                              | 大会名                                  | 第54回防府読マラソン                                                                                                    |
| ▶ エントリー履歴                               | 距離·表彰種目                              | 42.195km 一般の部 男子                                                                                                    |
| ▶ 出場大会結果                                | 編集期間                                 |                                                                                                    |
| ▶ RUNNET会員情報変更                          | ■応募資格:男女とも、<br>しくはAIMS公認コース<br>登録画像1 | フルマランン 3時間30分以内/ハーフマランン 1時間30分以内/10km 35分以内 ※ 2018年11月1日以降に開催された日本陸上競技連盟<br>にほります。アップロードできる画像のファイル形式はJPEGでファイルサイズは3MBが上限です。                                          |
|                                         |                                      | サンブル 登録済み画像                                                                                                    |
| 大会HPへ                                   |                                      | <section-header><section-header><section-header><text><text><text><text><text></text></text></text></text></text></section-header></section-header></section-header> |
|                                         |                                      | 戻る 編集する                                                                                                    |

~

手順5

## 「ファイルを選択」ボタンをクリックし、自分のフォルダから記録証画像を選択し、 「確認する」ボタンをクリック

| ► TV NU-TOP      | 1                      |                                                   |                                         |          |
|------------------|------------------------|---------------------------------------------------|-----------------------------------------|----------|
| 1919 10          | ナンバーカード/証明書画像編         | 集                                                 |                                         |          |
| マイページメニュー        | ■応募資格:男女ともフルマラソン 3E    | 時間30分以内/ハーフマラソン 1時間30分以                           | 内/10km 35分以内 ※ 2018年11月1日以降に開催された日本     | 陸上競技連盟公認 |
|                  | しくはAIMS2182コーストロがります。ア | ッフロートできる画像のファイル形式はJPEG                            | ビンアイルッイスは3MBの工限です。                      |          |
| ▶ エンドリー履歴        | 登録画像1                  |                                                   |                                         |          |
| ▶ 出場大会結果         |                        | サンプル                                              | 画像選択                                    |          |
| ▶ RUNNET会員情報変更   |                        |                                                   | ※アップロードできる画像はファイル形式                     |          |
|                  |                        |                                                   | JPGのみです。<br>※ファイル容量の上限は3MBです。           |          |
| 【 <u>ログアウト</u> 】 |                        | RUNNET マラソン大会                                     | <ul> <li>画像なし</li> </ul>                |          |
|                  |                        | 記録証                                               |                                         |          |
| ▶ 大会結果           |                        | 氏 名 : ランナーズ 太郎                                    | ファイルを選択」選択されていませ                        |          |
|                  |                        | ナンバー : 123456<br>記 録 : 2時間 25分 52秒                |                                         |          |
| 大会HPへ            |                        | (ネットタイム 2時間 25分 51秒)                              |                                         |          |
|                  |                        | 総合順位 : 11位(フルマラソン男子)<br>部門順位 : 6位(フルマラソン男子 40歳代)  |                                         |          |
|                  |                        | あなたは RINET マラソン大会において、変記の成績で<br>完全されたとので、このあれにます。 |                                         |          |
|                  |                        | 2019 4 2 月 3 日                                    |                                         |          |
|                  |                        |                                                   |                                         |          |
|                  |                        |                                                   | 1                                       |          |
|                  |                        | -                                                 | - · · · · · · · · · · · · · · · · · · · |          |
|                  |                        | = z                                               | 10 10 ± Z                               |          |

| ナントリー説明                           | シバーカード/証明書画                                 | 象アップロード                                                                                                    |                                                            |         |
|-----------------------------------|---------------------------------------------|----------------------------------------------------------------------------------------------------|------------------------------------------------------------|---------|
| エントリーTOP                          | 登録内容確認                                      |                                                                                                    |                                                            |         |
| マイページメニュー<br>エントリー                | I応募資格:男女ともフルマラン<br>くはAIMS公認コースに限りま<br>登録画像1 | ン 3時間30分以内/ハーフマラソン 1時間30分以内<br>す。アップロードでぎる画像のファイル形式はJPEGで                                                                                                    | )/10km 35分以内 ※ 2018年11月1日以降に開催された日本陸」<br>ファイルウイズは3MBが上限です。 | こ競技連盟公認 |
| 出場大会結果                            |                                             | 以下の画像、テキストを登                                                                                                    | 録します。よろしいですか。                                              |         |
| RUNNET会員情報変更                      |                                             | サンプル                                                                                                    | 画像                                                         |         |
| 【 <u>ログアウト</u> 】<br>大会結果<br>大会HPへ |                                             | <section-header><section-header><section-header><section-header><text><text><text><text><text><text><text></text></text></text></text></text></text></text></section-header></section-header></section-header></section-header> |                                                            |         |

## **手順⑦** 登録済み画像に選択した画像が表示されていれば、アップロード完了!

| エントリーTOP                | 登録内容ブレビュー                            |                                                                                                    |
|-------------------------|--------------------------------------|----------------------------------------------------------------------------------------------------|
|                         | 大会開催日                                | 2023年12月3日                                                                                                    |
| 841X-9X-1-              | 大会名                                  | 第54回防府読マラソン                                                                                                    |
| エントリー履歴                 | 距離·表彰種目                              | 42.195km 一般の部 男子                                                                                                    |
| 出場大会結果                  | 編集期間                                 |                                                                                                    |
| RUNNET会員情報変更<br>【ログアウト】 | ■応募資格:男女ともフ<br>しくはAIMS公認コース<br>登録画像1 | ルマランン 3時間30分以内ハーフマランン 1時間30分以内/10km 35分以内 ※2018年11月1日以降に開催された日本陸上競技連盟公話<br>に現ります。アップロードできる画像のファイル形式はJPEGでファイルサイズは3MBが上限です。                                                                                                    |
| 大会結果<br>大会HPへ           |                                      | <section-header><section-header><section-header><section-header><section-header><section-header><section-header><section-header><section-header><section-header></section-header></section-header></section-header></section-header></section-header></section-header></section-header></section-header></section-header></section-header> |
|                         |                                      | 戻る 編集する                                                                                                    |